### PASOS PARA ACCEDER A LA PLATAFORMA ALF

#### • Acceder a la página del Centro Asociado de Vitoria-Gasteiz: <u>www.unedvitoria.com</u> y pulsar la opción: www.uned.es

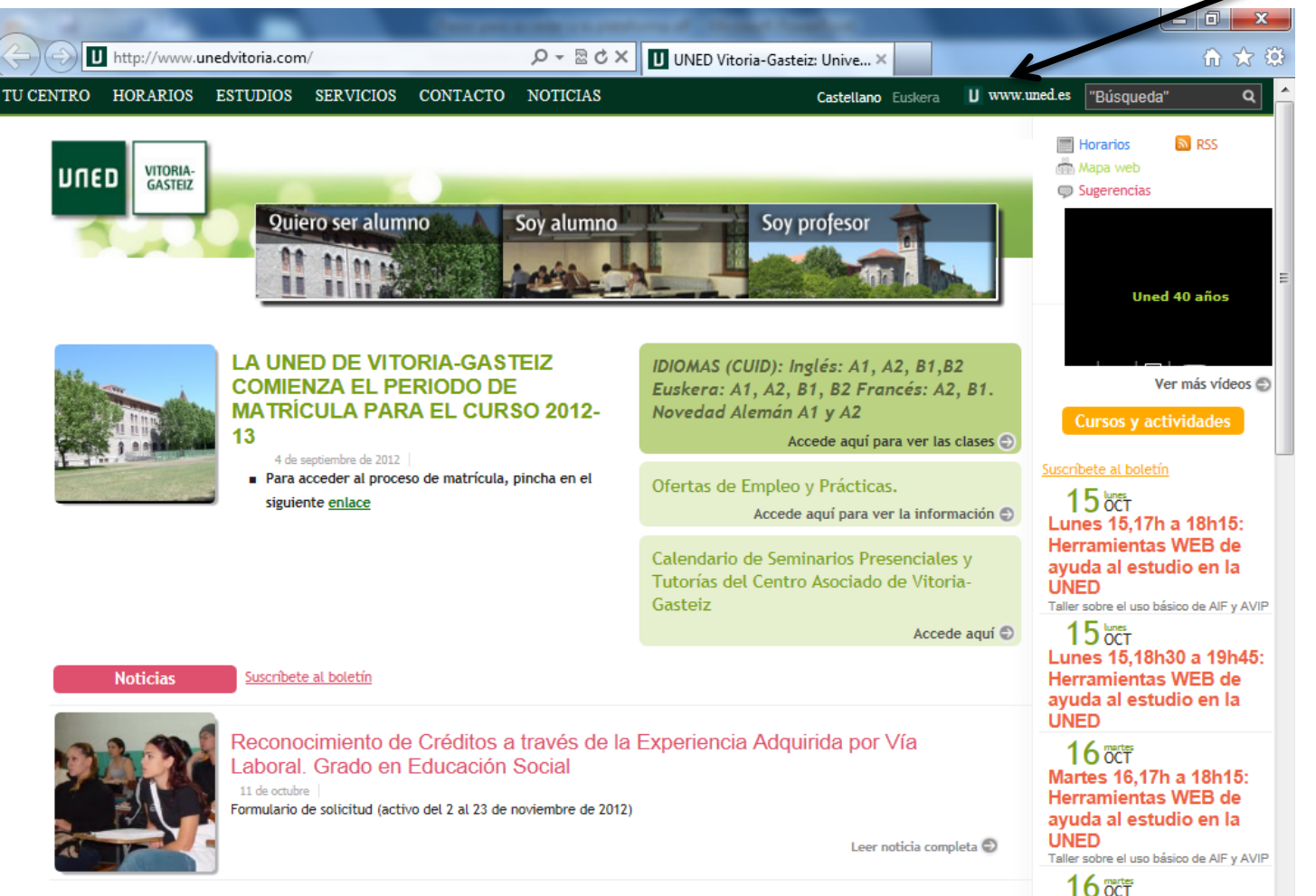

C 401 00 401 4F

#### • O acceder directamente a la página de la UNED: <u>www.uned.es</u> y pulsar la opción: acceso a CAMPUS

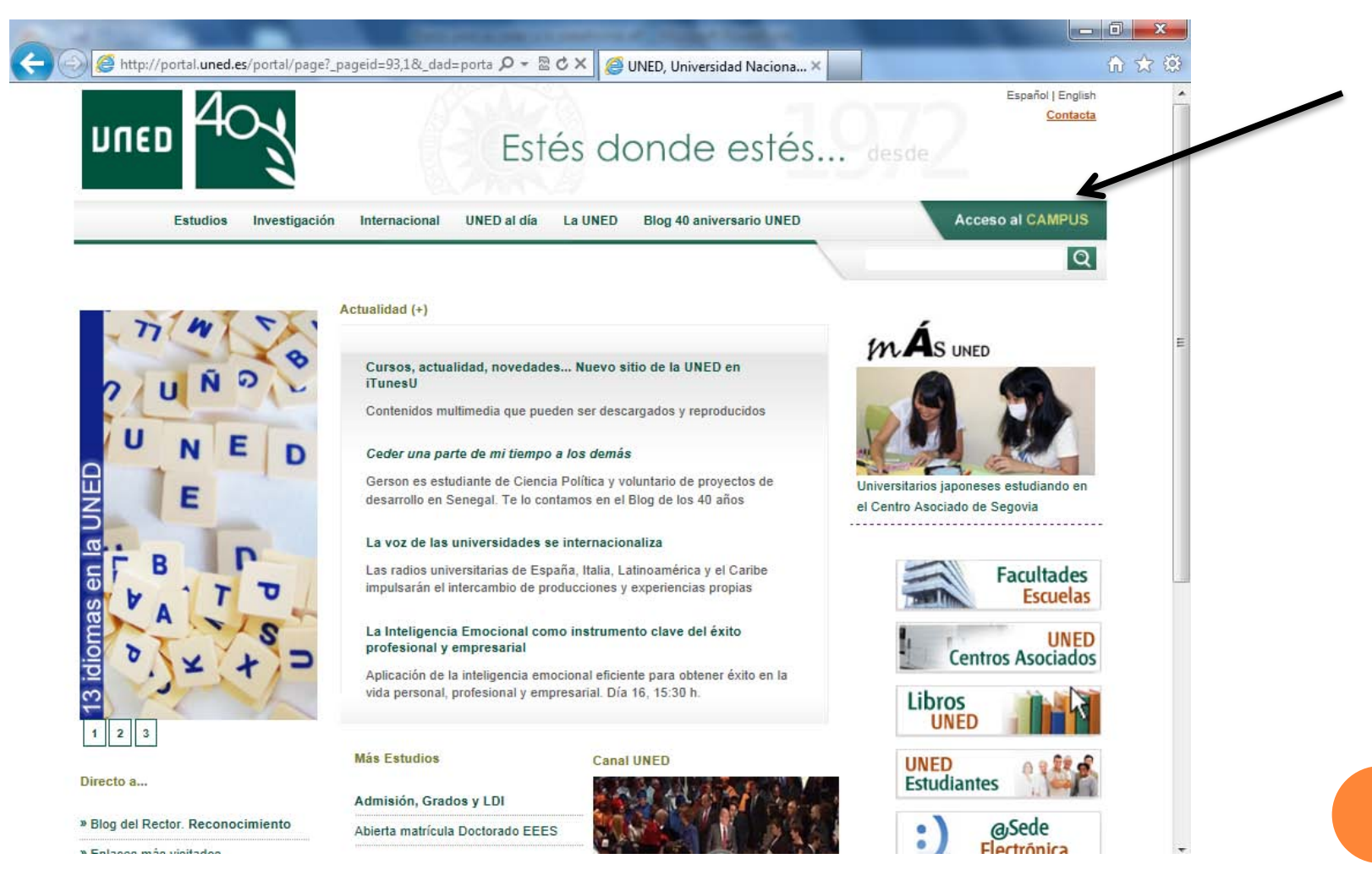

#### • En esta página se introducirán el nombre de usuario y contraseña proporcionados por la UNED:

| 🛞 🏉 https://sso.uned.es/sso/index.aspx?URL=https%3A%2F%2I 🔎 👻 🖀 🖒 🗙                                                            | 🥭 UNED - Login 🛛 🗙                                                                                                    | ስ 🛣 🏟 |
|----------------------------------------------------------------------------------------------------|----------------------------------------------------------------------------------------------------|-------|
| UNED<br>Inicio de sesión                                                                                                    |                                                                                                    |       |
| <u>¿Has olvidado tu contraseña?</u><br><u>Si aún no tienes claves, pulse aquí</u><br>Nombre de usuario<br>Contraseña<br>Enviar | Acceso con Certificado<br>Digital, Tarjeta UNED, DNIe<br>Preguntas más frecuentes sobre el acceso con<br>certificado digital, tarjeta UNED o DNIe |       |

Por su seguridad le recomendamos que siempre cierre su navegador al acabar la sesión.

www.uned.es | Tu Universidad | Estudiar en la UNED | Investigación | Medios y servicios | Campus

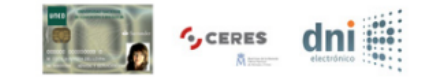

#### • Se llega a esta página. Pulsar la opción AlF Curso 2012/2013

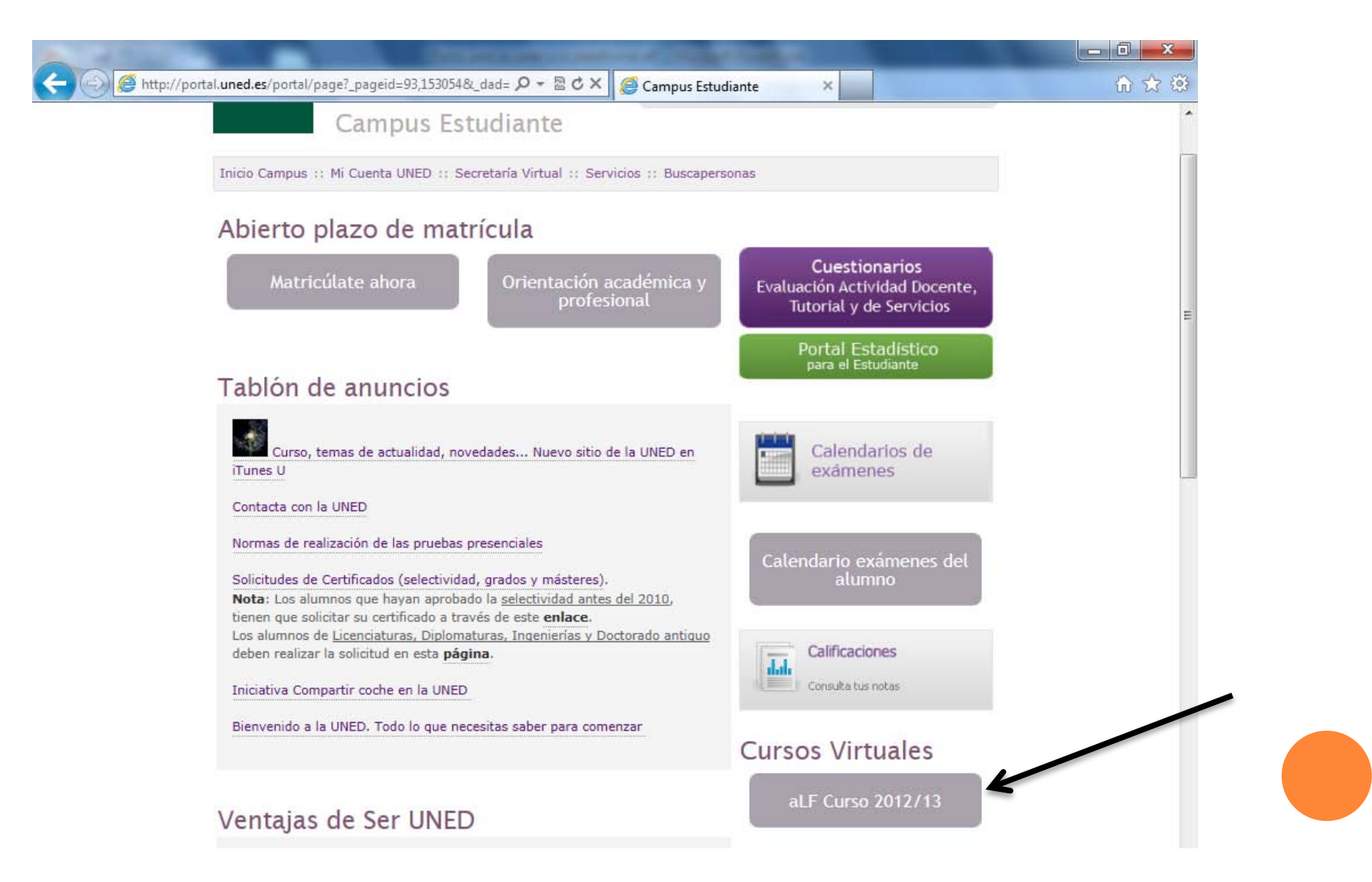

## • Llegamos a la página de inicio de los foros de la UNED:

| http://www.innova. <b>uned.es</b> /dotIrn/miun                                                                                                    | ed ・ タマ 湿 ぐ × 🚥 aLF                                                                                                    | ×                                                                                                    | 🔐 🗘   |
|----------------------------------------------------------------------------------------------------|----------------------------------------------------------------------------------------------------|----------------------------------------------------------------------------------------------------|-------|
| Mi portal : Ruth Leon Ortiz                                                                                                    | . De Zarate                                                                                                    | 🔊 Ruth Leon Ortiz De Zarate 😨 Cambiar idioma 🖪 HC 🍙 Ayuda                                                                                                    | Salir |
| Mi portal Mi calendario Mi socumentos Mi socumentos                                                                                                    | de Grado ( ++   )                                                                                                    | Noticias                                                                                                    |       |
| Novedades<br>Mis notificaciones<br>Mis preferencias<br>Mi calendario ■<br>Cursos ( ++  <br>• Comunidade<br>Estudiante)<br>Comunidade<br>E Centro Asc<br>¿Le falta algún curso | ++   )<br>versitario En Métodos Y Técnicas Avanzadas<br>ón Histórica, Artíst 2011 / 2012<br>)<br>I de Acogida de Estudiantes de Máster UNED<br>5 ( ++   )<br>ciado Vitoria-Gasteiz (Administrador/a)<br>urso o comunidad?<br>o comunidad? | <ul> <li>Reglamento del uso de Foros de la UNED - 2011-06-16</li> <li>El creciente número de foros de asignaturas con<br/>autorregulaciones heterogéneas, así como la natural aparición de<br/>incidencias aconsejan la adopción de una norma genérica<br/>para toda la Universidad que sirva de marco para las<br/>regulaciones más específicas que pudieran regir el<br/>funcionamiento de cada foro concreto.</li> <li>Puede descargar el Reglamento en formato PDF.</li> <li>En particular, se hace hincapié en el establecimiento de una<br/>regulación de la forma de usar estos foros que tiene por finalidad<br/>alcanzar los objetivos docentes de los que traen causa, evitando<br/>que sean utilizados para otros fines ajenos a los académicos y<br/>sociales o como medio para faltar al respeto a otros usuarios.</li> <li>El incumplimiento por éstos de las limitaciones incluidas en esta<br/>regulación, podrá comportar desde su restricción de acceso<br/>parcial</li> <li>» Leer más</li> </ul> |       |

## • Se pulsa en la opción + del desplegable y se accede a la asignatura que se desee:

| Wite herramientas         Mis portal         Mis coloredario         Mis colorenarios         Mis colorenarios         Mis preferencias         Mis preferencias         Mis colorenarios         Mis colorenarios         Mis colorenarios         Mis preferencias         Mis colorenarios         Mis colorenarios |                                                                                                    |                                                                                                    |                                                                                                    |
|----------------------------------------------------------------------------------------------------|----------------------------------------------------------------------------------------------------|----------------------------------------------------------------------------------------------------|----------------------------------------------------------------------------------------------------|
| <ul> <li>Comunidad de Acogida de Estudiantes de Master ONED<br/>(Estudiante)</li> <li>Comunidades ( ++   )</li> </ul>                                                                                                    | Mi portal<br>Mi calendario<br>Mi socumentos<br>Novedades<br>Mis notificaciones<br>Mis preferencias<br>Mi calendario | Estás en: Innova: Sección de Innovación > aLF<br>[Alta/baja de un curso o comunidad ]<br><b>Asignaturas de Grado</b> (++   )<br><b>Máster Universitario En Métodos Y Técnicas Avanzadas</b><br>De Investigación Histórica, Artíst 2011 / 2012<br>(Estudiante)<br>• CENTROS PARA LA INVESTIGACIÓN<br>(Estudiante)<br>• ESTADÍSTICA APLICADA (Estudiante)<br>• FUENTES PARA LA INVESTIGACIÓN (Estudiante)<br>• INFORMÁTICA APLICADA (Estudiante)<br>• INVESTIGACIÓN ORIENTADA A LA<br>CONSERVACIÓN DEL PATRIMONIO ARQUEOLÓGICO<br>(Estudiante)<br>• LA CULTURA MATERIAL COMO FUENTE<br>ESENCIAL DE CONOCIMIENTO EN ARQUEOLOGÍA<br>(Estudiante)<br>• LAS NUEVAS ARQUEOLOGÍAS (Estudiante)<br>• MÉTODOS Y TÉCNICAS PARA LA ELABORACIÓN<br>DE UN TRABAJO DE INVESTIGACIÓN (Estudiante)<br>• TRABAJO FIN DE MÁSTER EN MÉTODOS Y<br>TÉCNICAS AVANZADAS DE INVESTIGACIÓN<br>HISTÓRICA, ARTÍS (Estudiante)<br><b>Cursos</b> (++  )<br>• Comunidad de Acogida de Estudiantes de Máster UNED<br>(Estudiante) | Noticias  Reglamento del uso de Foros de la UNED - 2011-06-16  Il creciente número de foros de asignaturas con autorregulaciones heterogéneas, así como la natural aparición de incidencias aconsejan la adopción de una norma genérica para toda la Universidad que sirva de marco para las regulaciones más específicas que pudieran regir el funcionamiento de cada foro concreto.  Puede descargar el Reglamento en formato PDF.  In particular, se hace hincapié en el establecimiento de una regulación de la forma de usar estos foros que tiene por finalidad alcanzar los objetivos docentes de los que traen causa, evitando que sean utilizados para otros fines ajenos a los académicos y sociales o como medio para faltar al respeto a otros usuarios.  I incumplimiento por éstos de las limitaciones incluidas en esta regulación, podrá comportar desde su restricción de acceso parcial  * Leer más  zLer más |

#### EJEMPLO DEL CURSO VIRTUAL DE UNA ASIGNATURA

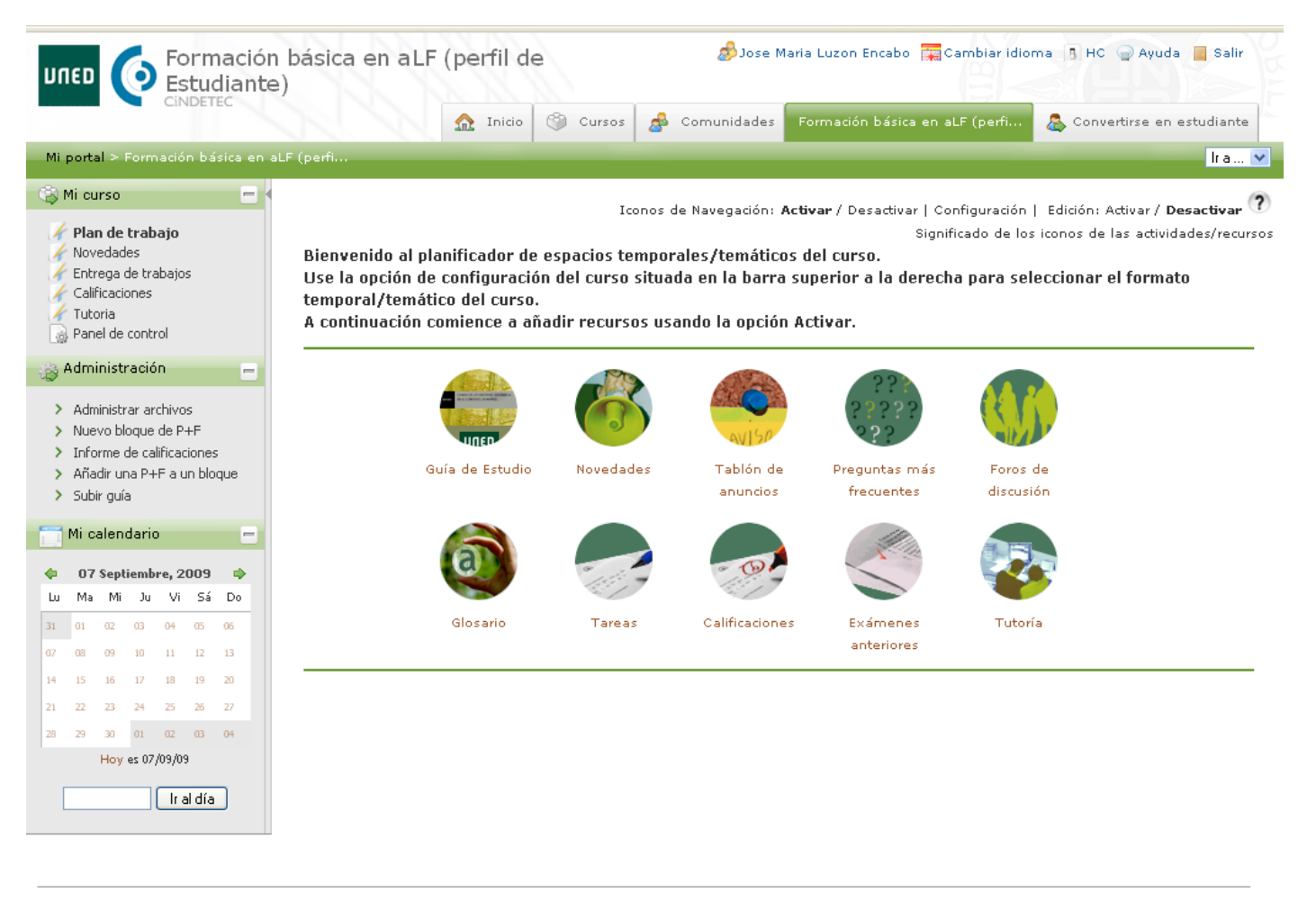

Mapa del Sitio Accesibilidad Universidad Nacional de Educación a Distancia

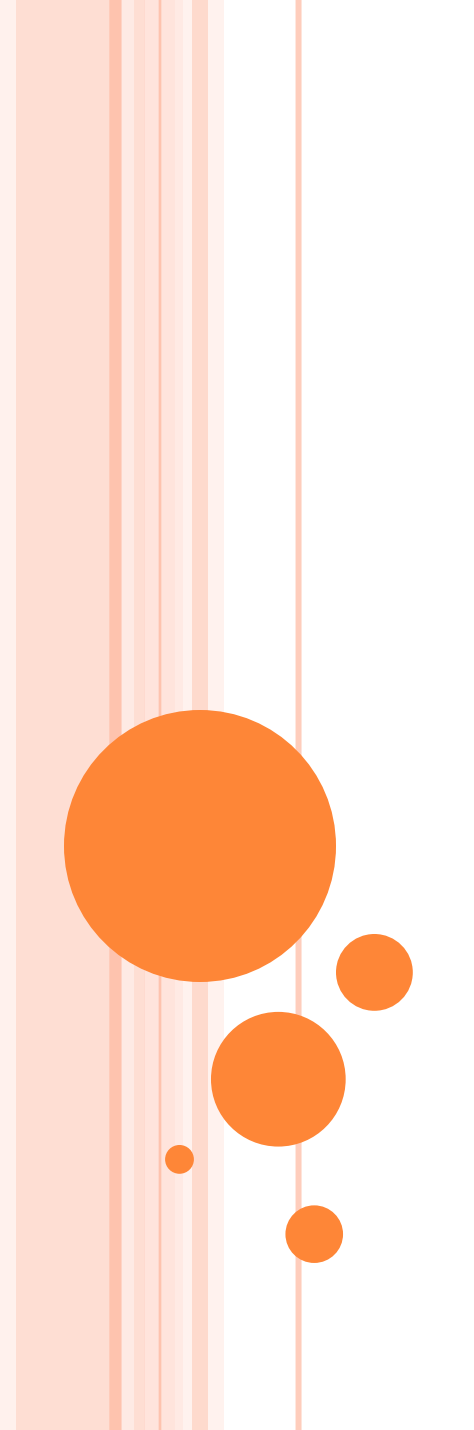

# FIN